# 第三届全国大学生油气储运工程数值仿真技能创新大赛

## 参赛指南

## 目录

| —、       | 仿真技能创新大赛参赛流程           | 1   |
|----------|------------------------|-----|
| <u> </u> | 下载 CAE 仿真软件(Simdroid)  | 9   |
| 三、       | 关于 Simdroid 软件授权       | .13 |
| 四、       | 关于 Simdroid 软件的操作及案例演示 | .16 |

#### 一、 仿真技能创新大赛参赛流程

1、在浏览器地址栏输入网址:<u>https://www.simapps.com/v2/oilgascontest2024</u>,进入大赛官网。

2、进入大赛活动界面,在选项栏中点击"报名参赛"。

电脑端

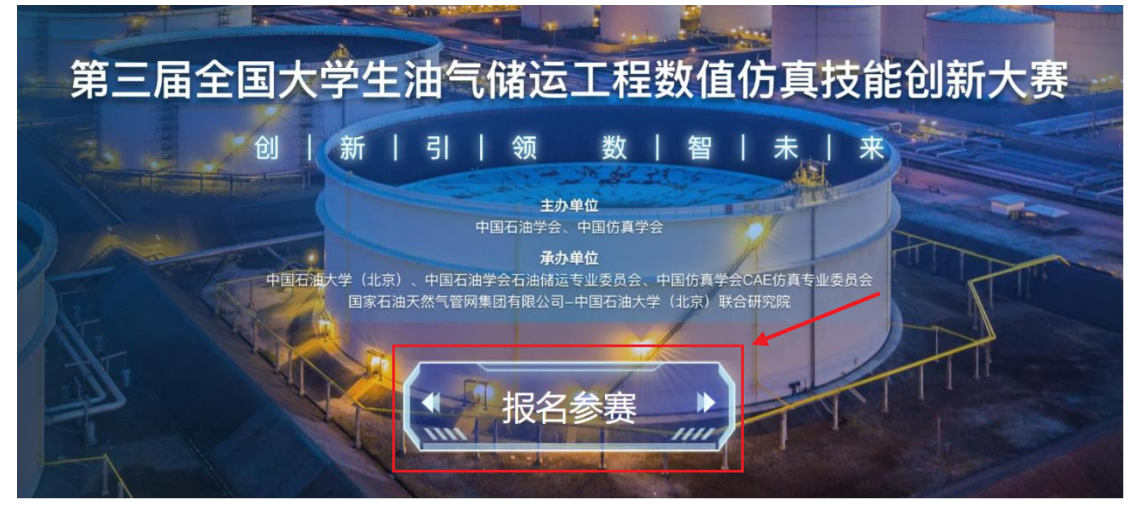

手机端:

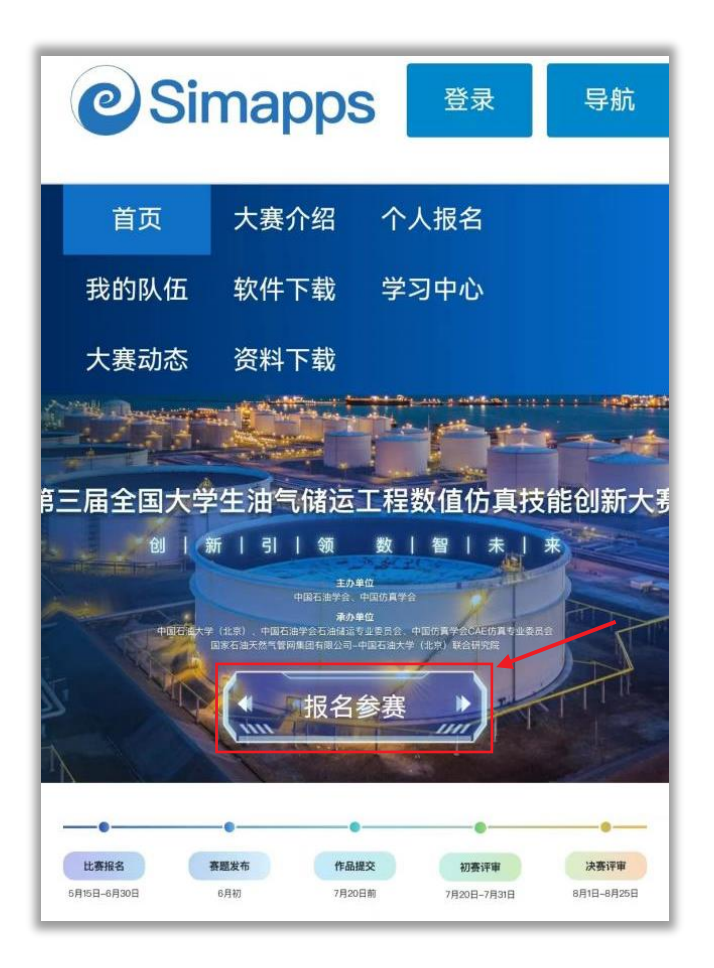

3、登录说明。

**电脑端**:在用户登录界面,点击手机登录,使用手机号验证码登录方式。

|   | 欢迎登录Simap        | ops®                |  |
|---|------------------|---------------------|--|
|   | ∞ 微信挑            | 受权登录                |  |
|   | 其他登              | 灵方式                 |  |
|   | II 手机登录          | 온 密码登录              |  |
|   |                  |                     |  |
|   |                  |                     |  |
|   | 未注册用户微信授         | 权后自动注册,             |  |
|   | 注册即代表同意(         | 《用户注册协议》            |  |
|   |                  |                     |  |
|   | 手机登录             | 密码登录                |  |
|   |                  |                     |  |
| 1 | 请输入手机号           |                     |  |
|   | 请输入验证码           | 发送验证码               |  |
|   | 證                | <b>₽</b>            |  |
|   | 💊 微信挑            | 受权登录                |  |
|   |                  |                     |  |
|   | 未注册用户手机验注册即代表同意( | 证后自动注册,<br>《用户注册协议》 |  |

**手机端**:通过手机验证码进行登录。

| 手机蚤    | <b>≧</b> 录 | 密码登录 |
|--------|------------|------|
| 请输入手机号 | Ĩ          |      |
| 请输入验证码 | ŀ          | 发送验证 |

4、在报名界面, 高校学生和指导老师都需要完成个人报名信息填写, 填写好报名 信息后点击"确认报名"按钮完成报名。

| 5     | 第三届全  | 国大学生油学 | 气储运工程数    | 值仿真技能创新    | 新大赛                                    | E                      |  |
|-------|-------|--------|-----------|------------|----------------------------------------|------------------------|--|
|       |       |        |           |            |                                        | 首页                     |  |
|       |       | R      |           | •          |                                        | 大赛介绍                   |  |
| 参赛流程  |       | 个人报名   | 队长组队      | 报名表盖音上传    | 参赛作品提交                                 | 个人报名                   |  |
|       |       |        | N/ L/JEIN | JK 14(m+1) | 2 Struine X                            | 我的队伍                   |  |
|       |       |        |           |            |                                        | 软件下载                   |  |
|       |       |        |           |            |                                        | 学习中心                   |  |
|       |       |        | 报名信息      |            |                                        | 大赛动态                   |  |
| *真实姓名 |       |        |           |            |                                        | 资料下载                   |  |
|       | 必填项   |        |           |            |                                        |                        |  |
| *身份   | ○ 学生  | ○ 教师   |           |            | ▶ 学习中                                  | 心:软件教学资料;              |  |
| *组别   | 〇 本科组 | 〇 研究生组 |           |            | 资料下<br>报书模                             | 载:可下载参赛作品申<br>板和参赛承诺书; |  |
| 填写说明: |       |        |           |            | <ul> <li>▶ 大赛动</li> <li>比如参</li> </ul> | 态:可查看相关文件,<br>赛指南      |  |

- 1) 请如实填写个人信息,尤其是带\*的项。
- 2) 同一队伍中,指导老师与学生必须为**同一学校**,不允许跨校组队。
- 3) 报名成功后, 自动成为通用仿真平台 Simdroid 的仿真 APP 开发者。
- 4) 如学校列表中没有本校的名字,请及时与工作人员取得联系,进行反馈。

E

5、大赛以参赛团队为基本单元、因此、个人报名完成之后、接下来就进入队长组 队的环节。点击右侧导航栏"我的队伍"按钮,进入"我的队伍"页面。

| ŝ     | 有三届全国大学生油气储  | 运工程数值你 | 方真技能创新  | 大赛     | <b>E</b> |
|-------|--------------|--------|---------|--------|----------|
|       |              |        |         |        | 首页       |
|       |              |        | A       |        | 大赛介绍     |
| 参赛流程  | 个人报名         | 队长组队   | 报名表盖章上传 | 参赛作品提交 | 个人报名     |
|       |              |        |         |        | 我的队伍     |
|       |              |        |         |        | 软件下载     |
|       | +2           | 夕伫白    |         |        | 学习中心     |
|       | TX:          | 右信忌    |         |        | 大赛动态     |
| *真实姓名 |              |        |         |        | 资料下载     |
|       | 必填项          |        |         |        |          |
| *身份   | ● 学生 ○ 教师    |        |         |        |          |
| *组别   | ○ 本科组 ○ 研究生组 |        |         |        |          |

6、点击"创建我的队伍"按钮,进行队伍创建。

参赛队伍的创建与信息编辑,须由队长本人进行操作。

第三届全国大学生油气储运工程数值仿真技能创新大赛

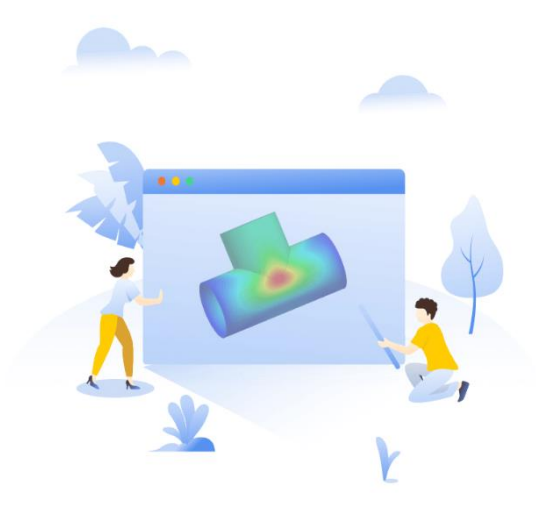

您还没有加入任何队伍。您可以等待其他队长带你入队,或创建队伍成为队长:

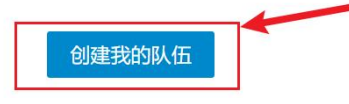

7、在"创建队伍"页面,按要求填写队伍名称与口号。完成后,点击下方"创建队伍" 按钮。

| 第三届   | 第三届全国大学生油气储运工程数值仿真技能创新大赛                                                                                                    |      |  |  |  |  |  |
|-------|----------------------------------------------------------------------------------------------------|------|--|--|--|--|--|
|       | 创建队伍                                                                                                    |      |  |  |  |  |  |
| 参加赛项  | 第三届全国大学生油气储运工程数值仿真技能创新大赛                                                                                                    |      |  |  |  |  |  |
| 组别    | 研究生组                                                                                                    |      |  |  |  |  |  |
| 学校    | 100                                                                                                    |      |  |  |  |  |  |
| 学院    | a la construcción de la construcción de la |      |  |  |  |  |  |
| *队伍名称 |                                                                                                    | 0/12 |  |  |  |  |  |
| *队伍口号 |                                                                                                    | 0/12 |  |  |  |  |  |
| 队长    | 取消 创建队伍                                                                                                    |      |  |  |  |  |  |

8、添加指导教师和队员,完成队伍的创建,点击"保存"。

注意: 队长需确认指导老师以及队伍其他成员均已经完成个人报名, 方可进行添加 队伍成员的操作。

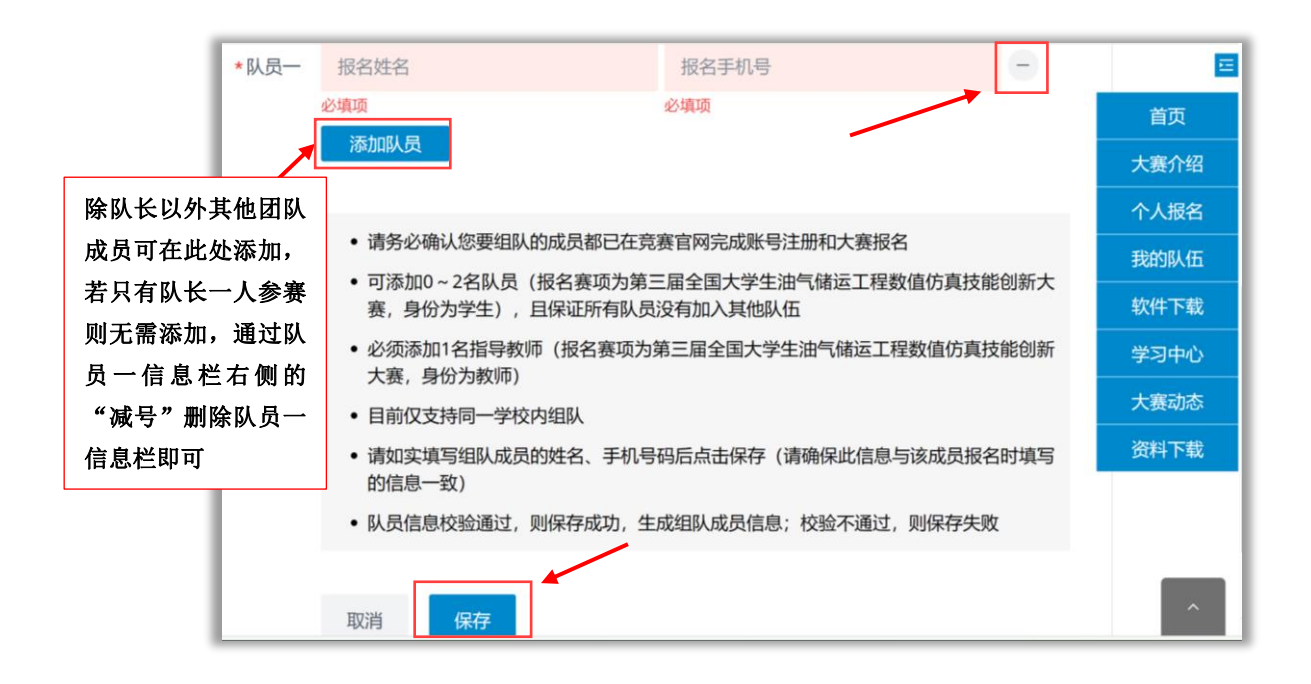

9、队伍创建后,进入下图所示页面。

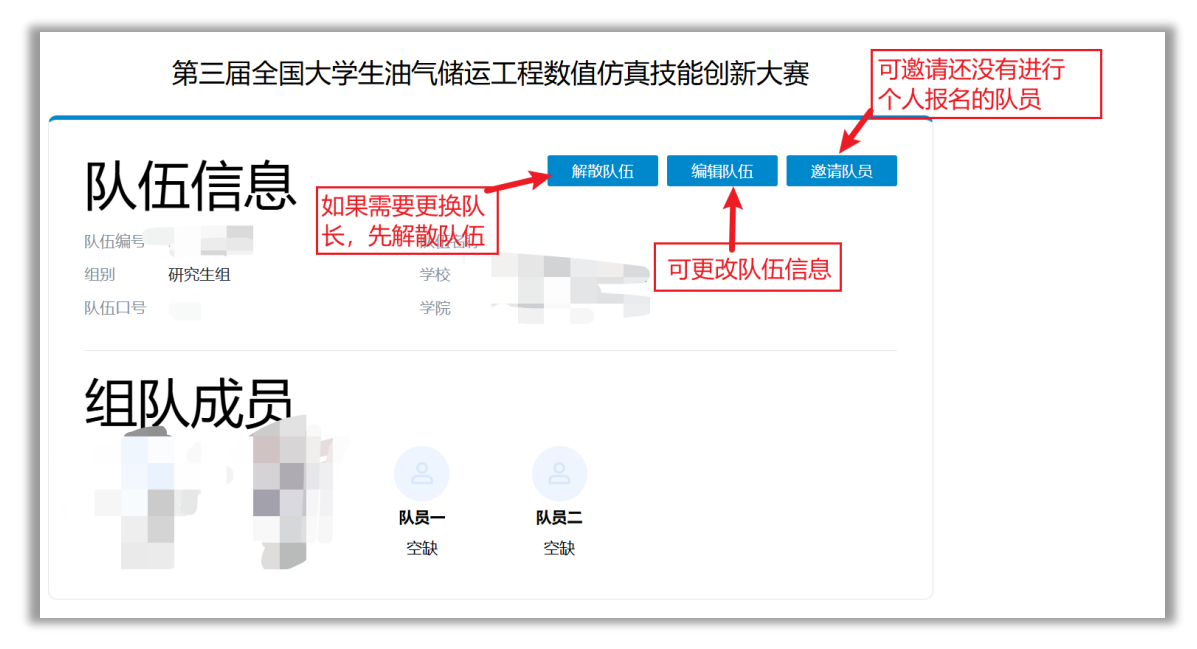

10、在报名表一栏中,点击"生成报名表"。

| <b>报名表</b><br>关于报名表, 请确认:<br>1)所有成员(含指导教师)<br>2)所有成员(含指导教师)<br>3)队长需将生成的报名表打<br>电子版上传。<br>报名表提交截止时间:202<br>1.生成报名表 | 的个人信息准确无误。<br>的证件照清晰可见。<br>J印(由指导教师签字,<br>44-06-30 23:59:59 | 加盖所属院系公章方可有效) , | ,并请将签字盖章后的报名表扫描成 |
|----------------------------------------------------------------------------------------------------|-------------------------------------------------------------|-----------------|------------------|
| <b>2. 上传报名表</b><br>*.pdf、*.jpg、*.png,大小<br>请保证上传的报名表中,图)<br>等重要信息清晰可见                                              | 5M以内<br>片、文字、签名、章印                                          |                 | 上传报名表            |

#### 11、在弹出的窗口里,点击右下角"下载报名表",将报名表进行打印。

|          |                | 报名表预            | 陇             |        |                 |             |      | × |
|----------|----------------|-----------------|---------------|--------|-----------------|-------------|------|---|
|          | 第三届全国大学生       | 油气储运工程数值你       | 方真技能          | 能创新大赛  | <b>፪</b> ——参赛报名 | 名表          |      |   |
|          |                | 参赛队伍信           | 息             |        |                 |             |      |   |
| 队伍名称     | 队伍编号           |                 |               | 学校     |                 |             |      |   |
| 组别       | 学院             |                 |               | 队伍口号   |                 |             |      |   |
|          |                | 参赛成员信息 -        | 指导教师          |        |                 |             |      |   |
| 账号       |                | 姓名              |               |        |                 |             |      |   |
| 手机号      |                | 性别              |               |        |                 | <b>*</b> ** | •    |   |
| 邮箱       |                | 身份证             |               |        |                 | 6-7         |      |   |
| 学校       |                | 职称              |               |        |                 |             | -9   |   |
| 学院       |                | 研究方向            |               |        |                 |             | 6 TT |   |
| 个人简介     |                |                 |               |        |                 | and the     | -    |   |
|          |                | 参赛成员信息          | - 队长          |        |                 |             |      |   |
| 账号       |                | 姓名              |               |        |                 |             |      |   |
| 手机号      |                | 性别              |               |        |                 |             |      |   |
| 邮箱       |                | 身份证             |               |        |                 |             |      |   |
| 学校       |                | 年级              |               |        |                 | $7\Lambda$  |      |   |
| 学院       |                | 专业              |               |        |                 |             |      |   |
| 个人简介     |                |                 |               |        |                 | Y           |      |   |
| 主: 由指导教师 | 签字并加盖所属院系公章方为有 | 效。报名截止日期前网上提交扫描 | <b>昔件,原件留</b> | 作现场确认。 | 指导教师签行          | Х:          |      |   |
|          |                |                 |               |        |                 | 院系盖章        |      |   |
|          |                |                 |               |        | 年               | 月           | 日    |   |
|          |                |                 |               |        |                 |             |      |   |
|          |                |                 |               |        |                 |             |      |   |
|          |                |                 |               |        |                 | 取消          | 下载报名 | 表 |
|          |                |                 |               |        |                 |             |      |   |

12、签字盖章后(**需要指导老师签字,盖学院的章**)的报名表进行电子扫描,生成

扫描件电子版,点击"上传报名表"上传电子版扫描件。

| 1) 所有成员(含指导教师)的个<br>2) 所有成员(含指导教师)的证<br>3) 队长需将生成的报名表打印(<br>电子版上传。         | 人信息准确无误。<br>件照清晰可见。<br>由指导教师签字,加盖所 | 属院系公章方可有效) ,并 | 并请将 <del>签字</del> 盖章后的报名表扫描/ |
|----------------------------------------------------------------------------|------------------------------------|---------------|------------------------------|
| 报名表提交截止时间: 2024-06-<br>1. 生成报名表                                            | 30 23:59:59                        |               | 生成报名录                        |
| <b>2. 上传报名表</b><br>*.pdf、*.jpg、*.png,大小5M以<br>请保证上传的报名表中,图片、文<br>等重要信息清晰可见 | 内<br>字、签名、章印                       |               | 上传报名表                        |

## 13、上传好报名表后,点击"确认提交",等待大赛组委会审核。

| 2.上传报名表                                                                | 报名表· | 重新上传 |
|------------------------------------------------------------------------|------|------|
| "异如、"异pg、"于pg、"只prg,大小Smitchen"<br>请保证上传的报名表中,图片、文字、签名、章印<br>等重要信息清晰可见 | .pdf | 确认提交 |

14、审核通过,报名参赛流程完成;审核未通过,则须按照审核意见进行修改后再 上传。

| 3. 等待审核 2023-03-17 | 9 审核通过<br>7 11:31:31 |
|--------------------|----------------------|
|--------------------|----------------------|

15、作品提交

1) 进入大赛网站,点击资料下载。

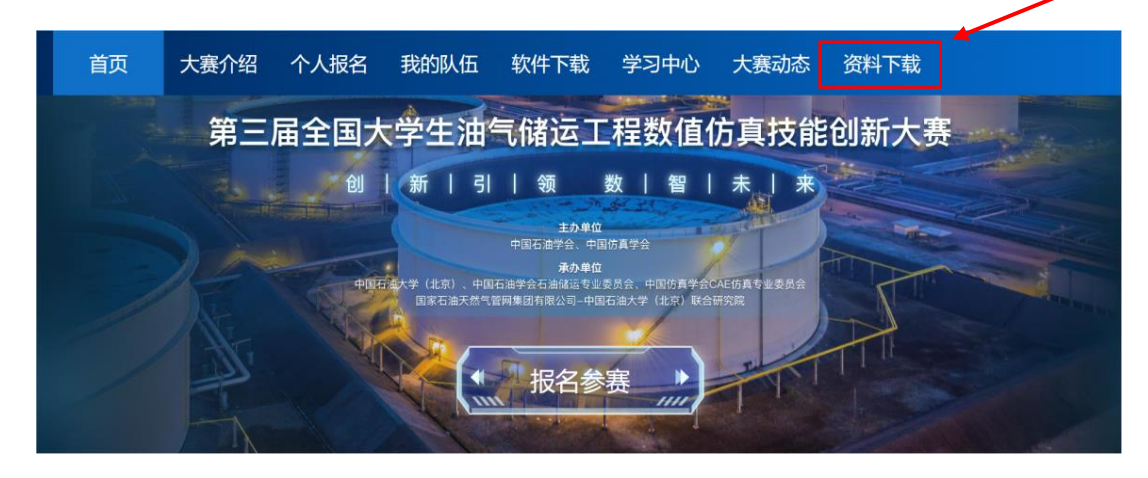

2) 分别点击附件1和附件2下载申报书模板以及诚信承诺书,参赛主体务必仔细 阅读参赛作品要求,按照申报书模板要求填写各项内容,并完成诚信承诺书的填写。

**请注意**上传申报书及诚信承诺书的格式为PDF。

| Osimapps                                              | 首页                 | 工程APP   | 数字化教材 | 教育专区 | 仿真活动 | 开发者 |        |
|-------------------------------------------------------|--------------------|---------|-------|------|------|-----|--------|
| 资料下载                                                  |                    |         |       |      |      |     |        |
| 附件2:参赛主体及参赛作品<br>点击下方可获取承诺书模板。附件                      | > 赛事介绍 > 学习中心      |         |       |      |      |     |        |
| ⊕ 2023-06-16 ⊚ 28                                     |                    |         |       |      |      |     | > 资料下载 |
| 附件1:参赛作品申报书模机<br>点击下方可获取申报书模板。附件<br>④ 2023-06-16 ◎ 40 | <b>反</b><br>#1:参赛作 | F品申报书模t | 反     |      |      |     | > 赛事动态 |

 完成参赛作品后,进入大赛网站,点击"我的队伍",在弹出窗口最下方按照要 求提交相关文件,并点击"确认提交"按钮。

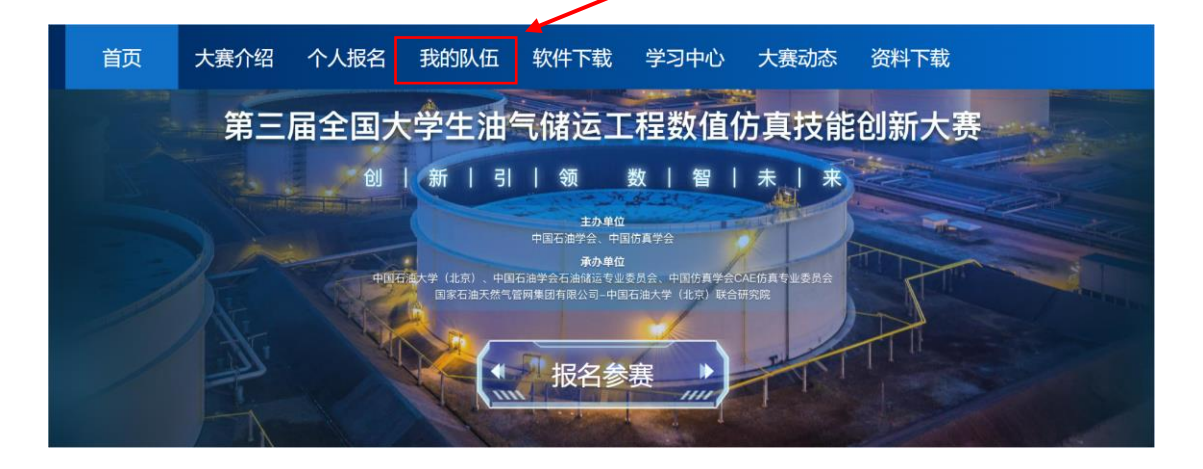

| שע נורדעשי             | <ul> <li>● 电力装备</li> <li>● 船舶</li> <li>● 海工装备</li> <li>● 石化</li> <li>● 油气储运</li> <li>● 电气电子</li> <li>● 医疗健康</li> <li>● 汽车</li> <li>● 铸造成型</li> <li>● 土木建筑</li> <li>● 航空航天</li> <li>● 农业装备</li> <li>● 核电</li> <li>● 其他</li> </ul> |
|------------------------|----------------------------------------------------------------------------------------------------|
| F发方向                   | ◎ 结构仿真   ◎ 电磁仿真   ◎ 流体仿真   ◎ 热仿真   ◎ 多物理场仿真   ◎ 其他                                                                                                    |
| 作品类型                   | ◎ 仿真APP ◎ 仿真应用软件 (平台) ◎ 其他                                                                                                    |
| <b>程文件</b><br>ɔp 或 *.z | p, 大小500M以内                                                                                                    |
| 示视频                    | v200M以内                                                                                                    |
| 1p4, 大/                |                                                                                                    |

## 二、 下载 CAE 仿真软件(Simdroid)

 进入大赛官方网站(<u>https://www.simapps.com/v2/oilgascontest2024</u>),点击网页 上方的软件下载。

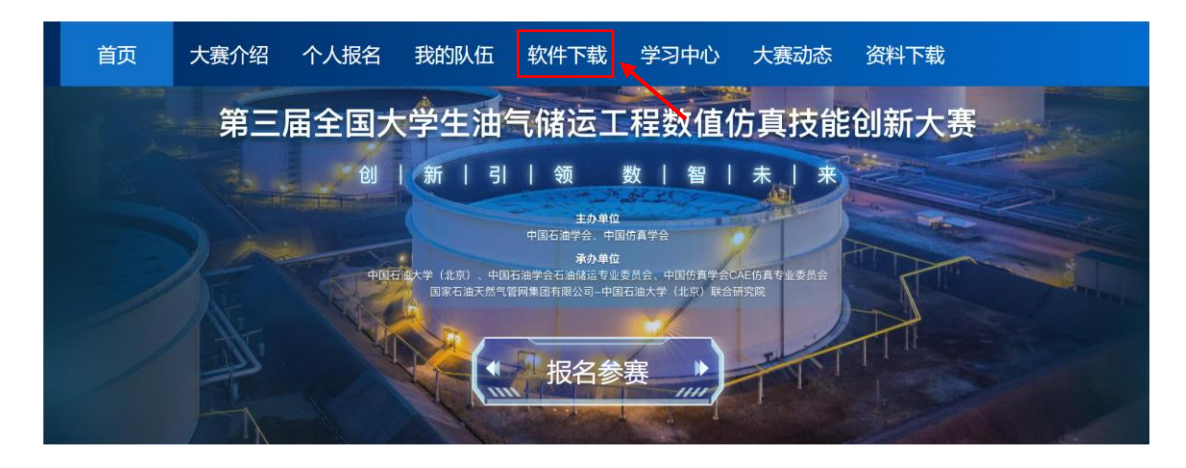

#### 2. 选择注册或登录账号

| 如    | 如果您是新用<br>果您已是注册 | 引户请选择<br>计用户请选择 | <u>主册</u><br>≩登录 |
|------|------------------|-----------------|------------------|
| 5    | Simdroid 下       | 载使用流            | 程                |
| 8    | Θ                | 9               | 0                |
| 注册账号 | 开发者认证            | 下载软件            | 申请试用积分           |

3. 开发者认证

新用户注册后需要进行开发者认证

(老用户登录之后自动下载软件,跳过该步骤到软件安装步骤)。

| 注册界面 | 账号密码注册<br>vandac%85               | (PrvAtest2*)<br>微信登录               | 登录界面    |
|------|-----------------------------------|------------------------------------|---------|
|      |                                   |                                    |         |
|      | ana Anton<br>Mata Sutan           |                                    |         |
|      | C Pasistence Official Contraction | (年間第四一日登录)<br>(第四章第四一日登录)          |         |
|      | 化加速化 马上算筆                         | 用注意的问题的问题。<br>(如何注意的问题:"你们,要把你们可能让 |         |
|      | <b>你从士由注于华来</b> 们不 注              |                                    | "工作本门江" |
|      | 恣向木中请并反省认业, 谓!                    | 别去个人中心进行并及者认证 点 击                  | 一开友有认证  |

| Sim     | ndroid 下载使用流程                                                     |
|---------|-------------------------------------------------------------------|
| 8       | 0 9 9                                                             |
| 注册账号 开  | 发者认证 下载软件 申请试用积分                                                  |
|         | ЛЖАЦЫ                                                             |
| 让仿真工程   | 师使用您的APP,为您带来可观收益。                                                |
| 4482.01 | ●个人 ○企业机构                                                         |
| 胜名"     | ISM. MAASSIMUMA I                                                 |
| ME 80.  | 1993;2:3612;2                                                     |
| 所在单位。   | 6%、前级500517#62 填写学校全称                                             |
| 身份征号    | 958. B2*40.A3889480.2. 882381                                     |
| 身份证正面照  | 1.(1959-1953)(17150)(19)<br>(1945): "1993" (1993" (1945), 大小谷和山田) |
|         |                                                                   |
| 0       | 已间读并问意《开发表职能注册协议》                                                 |
|         |                                                                   |
|         |                                                                   |

4. 下载软件

完成开发者认证,点击下载软件

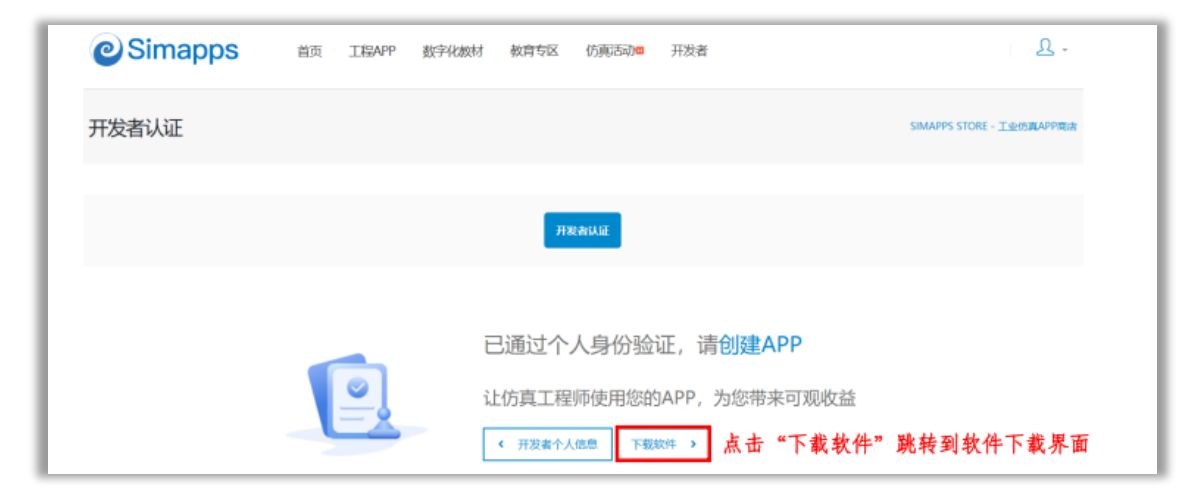

#### 弹出以下下载界面

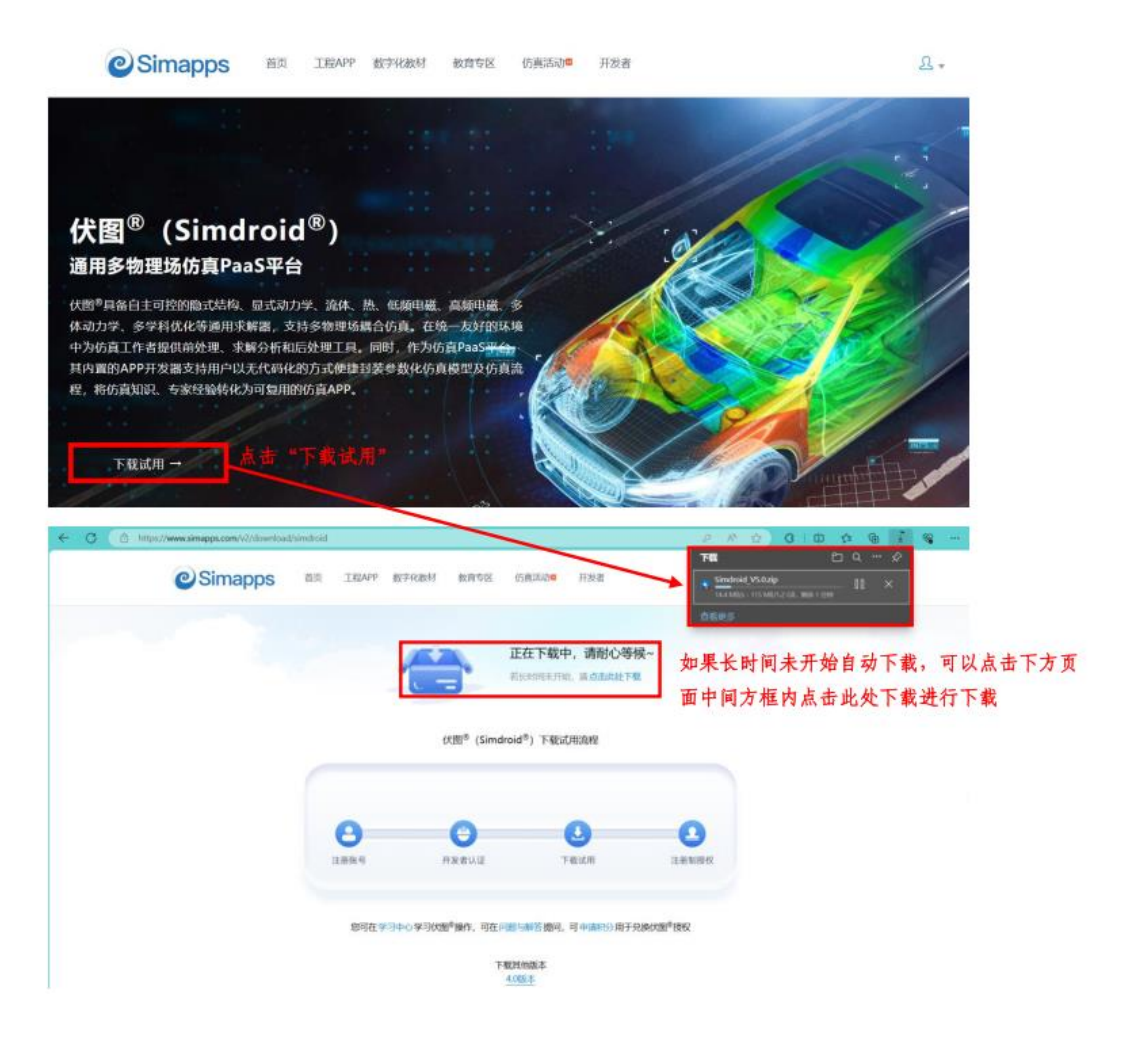

#### 5. 软件安装

下载完成后压缩包内包含两个文件, 点击 Setup 开始进行安装

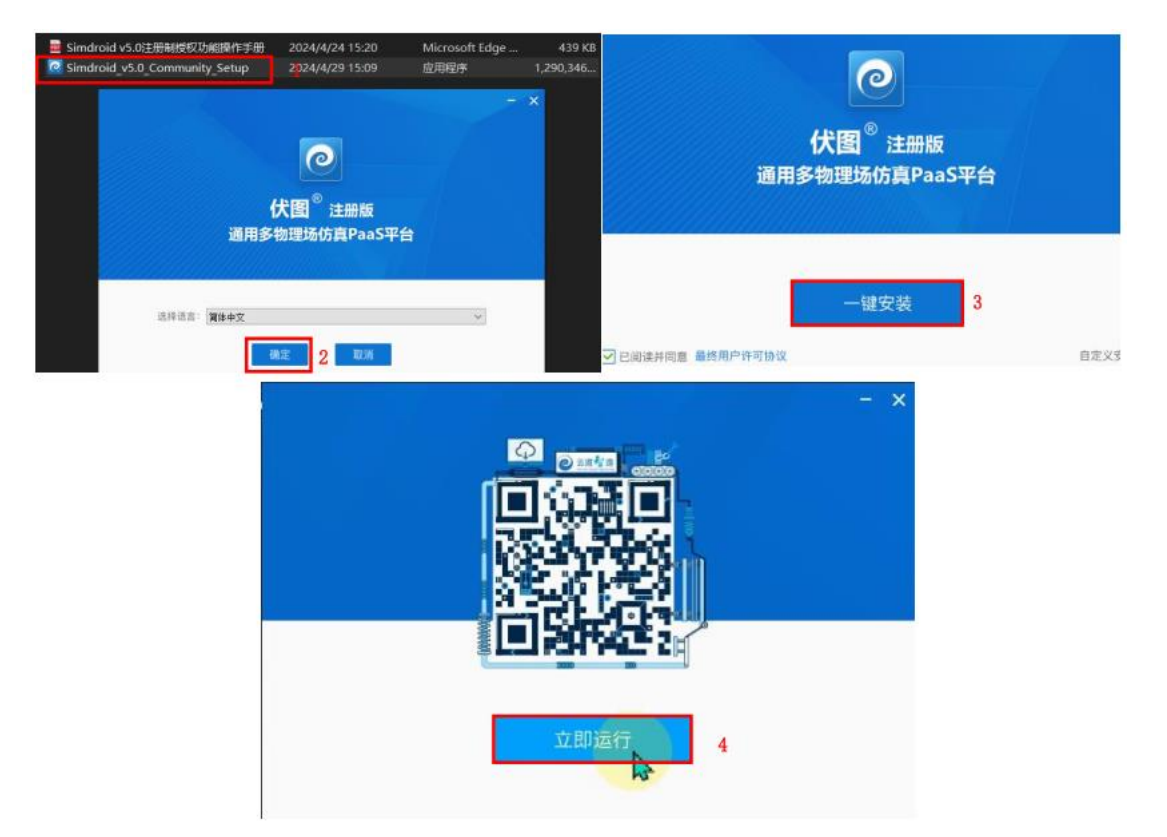

安装完整后,点击左上角小人头登录后,显示已过期,需要申请积分兑换软件使用期限。

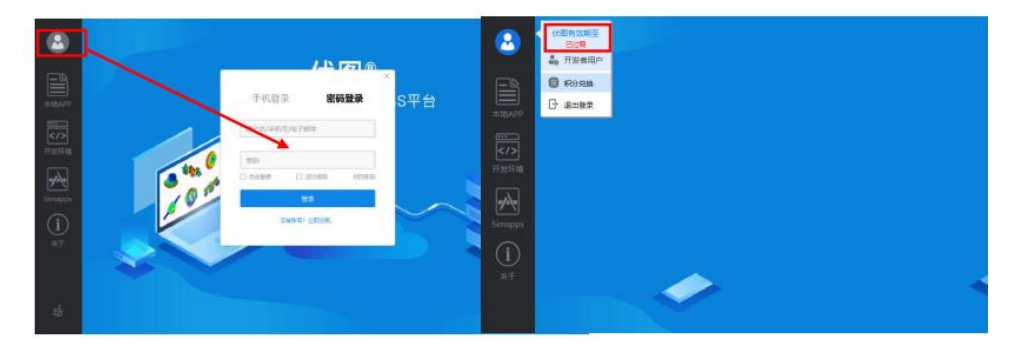

## 三、 关于 Simdroid 软件授权

在本地执行 Simdroid 软件安装程序 (Simdroid\_v5.0\_Community\_Setup.exe),完成 软件安装后,双击运行程序,进入软件主界面。

1. 点击左上角图标,登录账户。

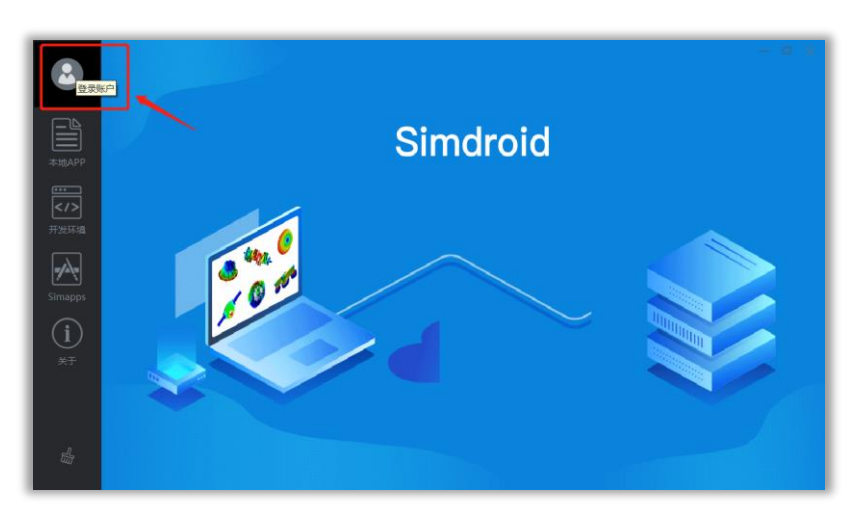

在弹出的界面中,输入手机号码和验证码,完成软件登录。

| ٢       |                                         |
|---------|-----------------------------------------|
| #HEAPP  | × · · · · · · · · · · · · · · · · · · · |
| <br>>   | File                                    |
|         |                                         |
| Simapps |                                         |
| 关于      |                                         |
| di      |                                         |

2. 关于软件的激活使用

本软件采用积分兑换使用时长制激活、具体步骤如下。

1) 申请积分

进入大赛官方网站

<u>https://www.simapps.com/v2/oilgascontest2024</u>在登录状态下点击右上方 "小人头",再点击"我的积分"可进入积分申请界面。

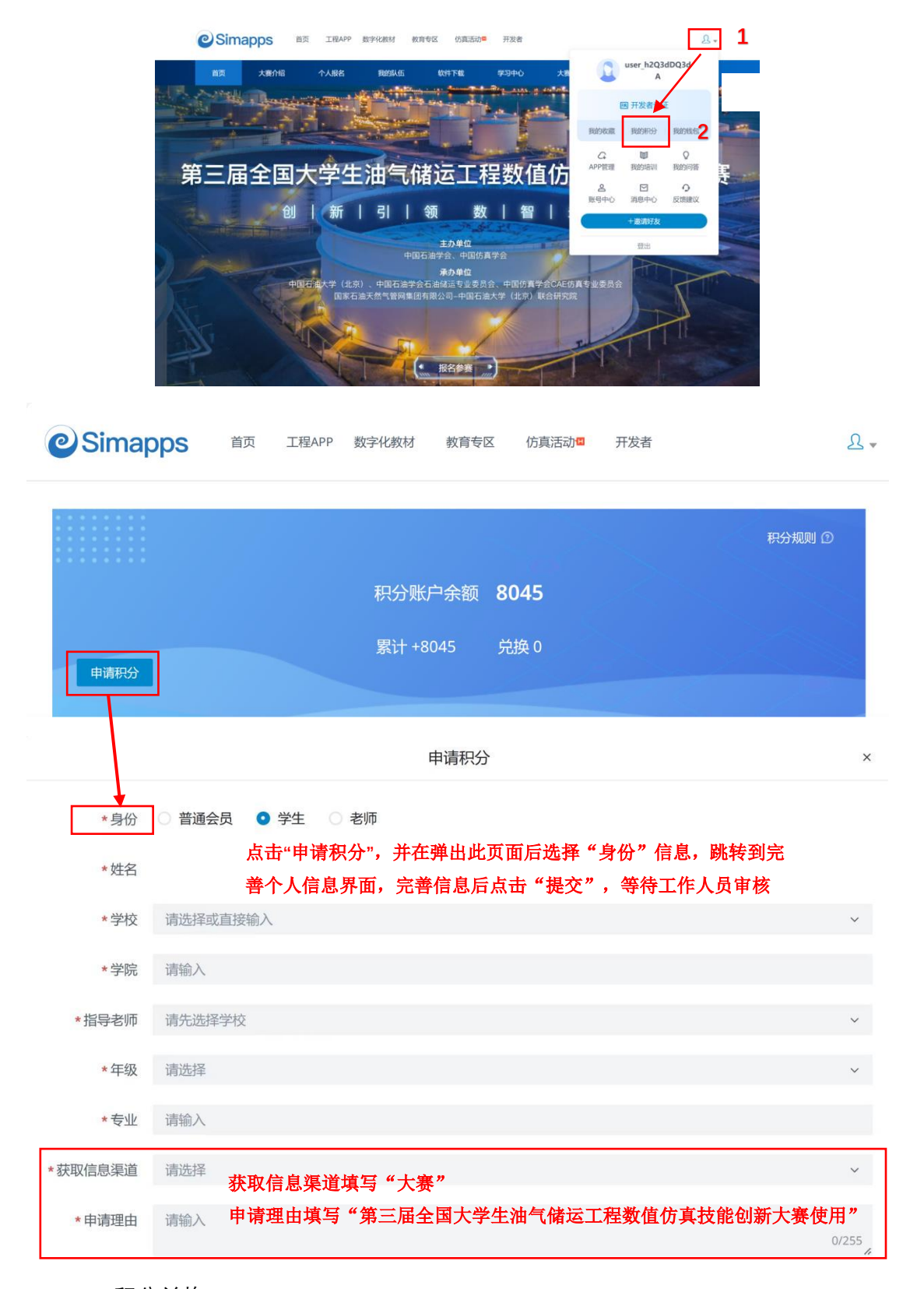

#### 2) 积分兑换

积分申请审核通过后,打开软件,在登录状态下点击左上方"小人头"点击"积分兑换",选择兑换天数。

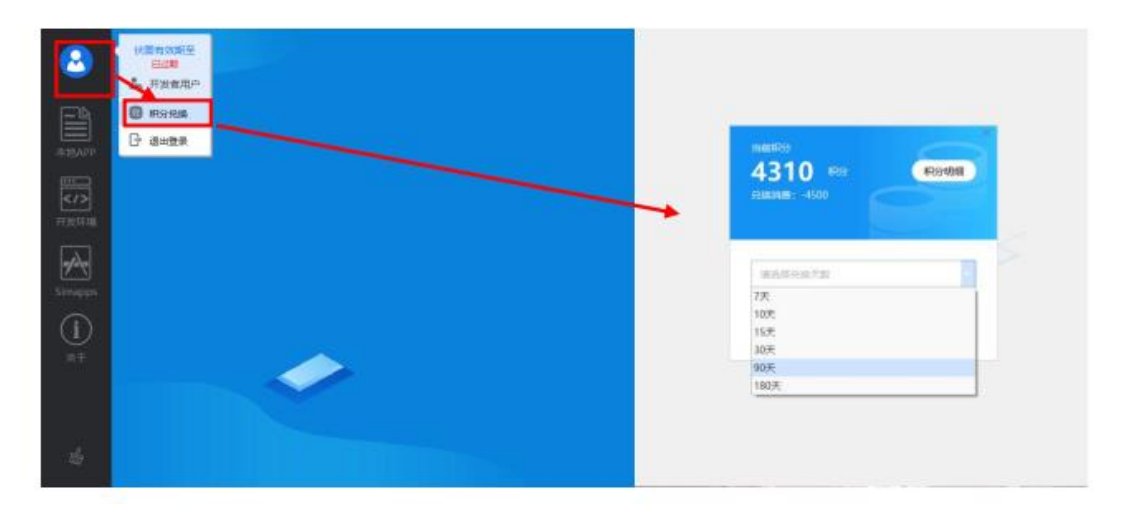

3) 软件使用

第1步:积分兑换完成后,点击左侧"开发环境"

第2步:点击新建,选择分析类型,点击"确定"。至此,你可以借助 Simdriod5.0 进行开发创作。

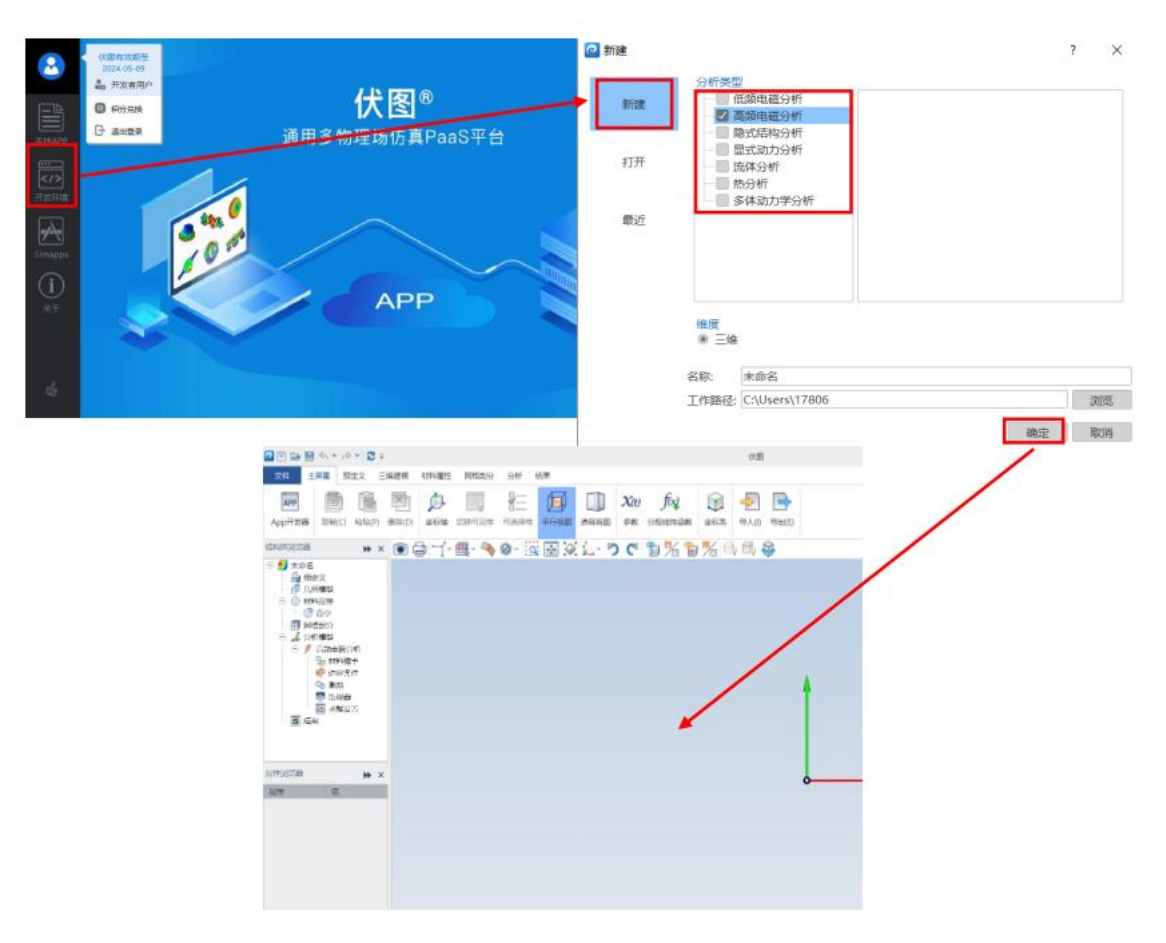

## 四、 关于 Simdroid 软件的操作及案例演示

为保障参赛队员可使用 Simdroid 软件进行 APP 开发,大赛组委会提供 Simdroid 软件基础学习以及进阶学习的相关资源。

详情参见: <u>https://www.simapps.com/l/268.html</u>。

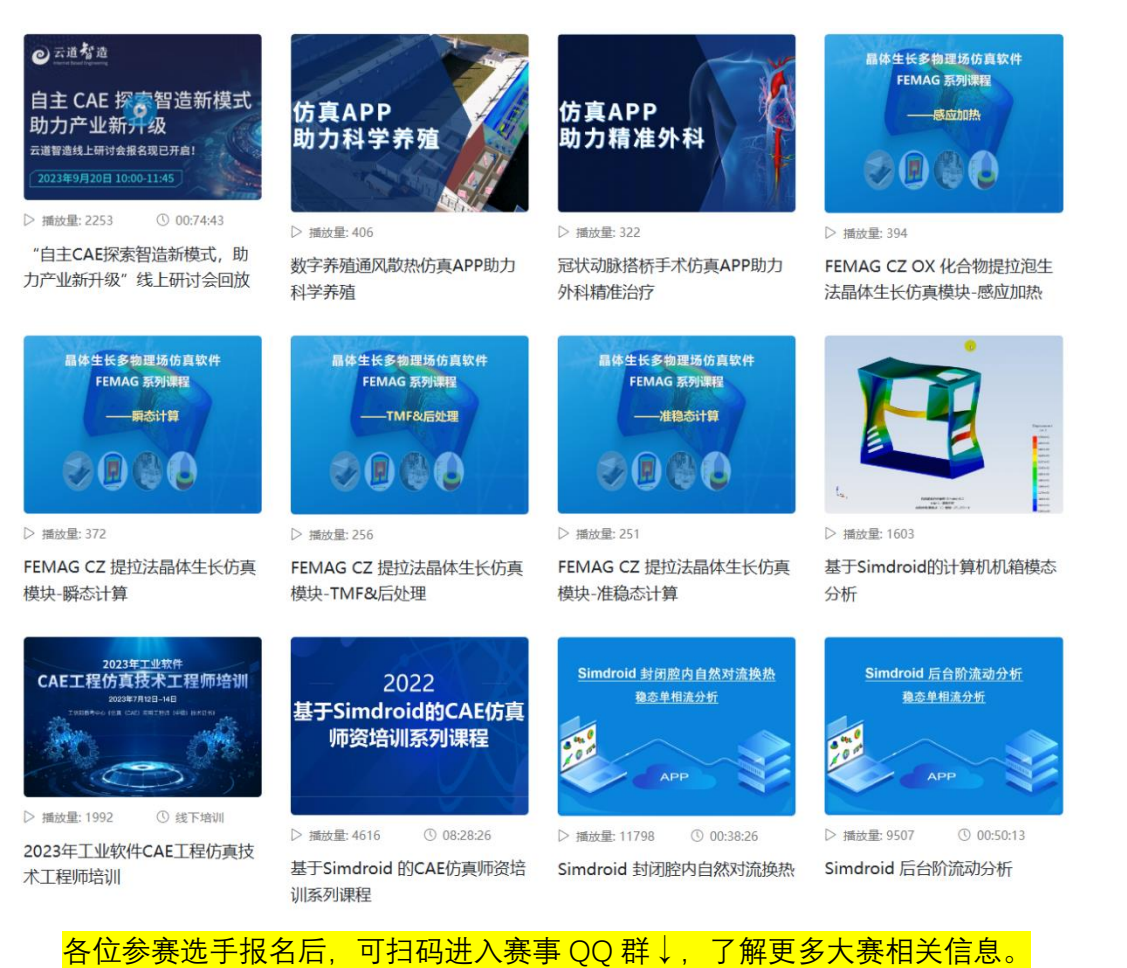

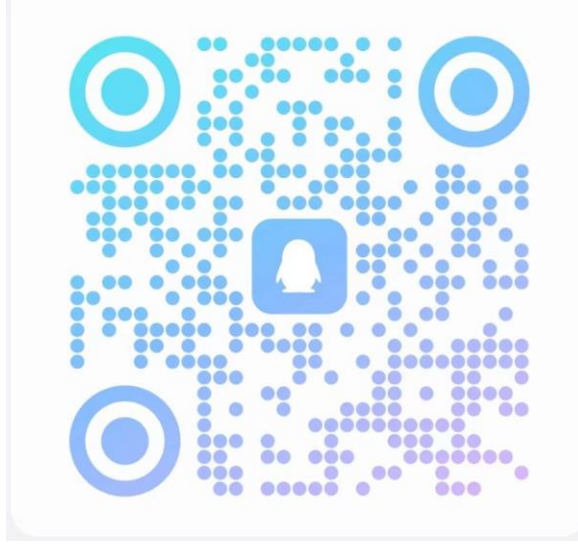